# Mobile - Manage My Claims

Last Modified on 02/02/2021 11:46 am GMT

#### Permissions

You will require the following permissions:

• No permissions required

Consider a claim as the folder that contains all of your expense items. Within 'My Claims', you'll manage all your claim details and delete, submit, and unsubmit claims. This article will show you how to manage your 'My Claims' area.

### Edit a Claim

1. Tap the Navigation Menu (4) and then tap Current Claims. Your latest current claim will be displayed. If you want to swap between your claims, tap the claim name and then select a different current claim.

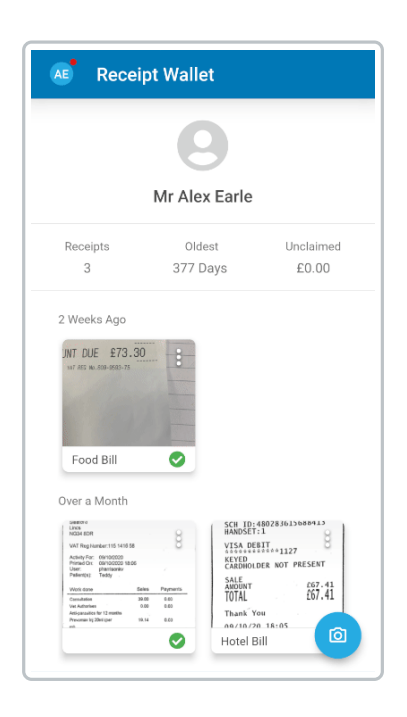

2. Tap the menu i at the top of the page and then tapEdit Claim.

| Current Claim                                                 | s i                     |
|---------------------------------------------------------------|-------------------------|
| EXPENSE ITEMS                                                 | CARDS                   |
| AEarle<br>£250<br>✓ su                                        | 21 ▼<br>.00<br>BMIT     |
| Reimbursable<br>£250.00                                       | Claim End<br>02/12/2020 |
| Expense Items (1)<br>oz/12/2020<br>Christmas Party<br>£250.00 | :                       |
|                                                               |                         |
|                                                               |                         |
|                                                               | +                       |

3. Edit the 'Claim Name' and/or 'Claim Description'.

| 🗧 Edit Claim              | SAVE   |
|---------------------------|--------|
| Claim Name                |        |
| AEarle21                  |        |
| C Claim Description       | 8 / 50 |
| Claim for Christmas Party |        |
|                           |        |
|                           |        |
|                           |        |
|                           |        |
|                           |        |
|                           |        |
|                           |        |
|                           |        |
|                           |        |
|                           |        |
|                           |        |
|                           |        |
|                           |        |
|                           |        |
|                           |        |
|                           |        |

4. Tap save.

## Delete a Claim

1. Tap the Navigation Menu (4) and then tap Current Claims. Your latest current claim will be displayed. If you want to swap between your claims, tap the claim name and then select a different current claim.

| Receipt Wallet                                                                                                    |          |                                                                                                    |  |  |
|----------------------------------------------------------------------------------------------------|----------|----------------------------------------------------------------------------------------------------|--|--|
|                                                                                                    |          |                                                                                                    |  |  |
| Mr Alex Earle                                                                                                    |          |                                                                                                    |  |  |
| Receipts                                                                                                    | Oldest   | Unclaimed                                                                                                    |  |  |
| 3                                                                                                    | 377 Days | £0.00                                                                                                    |  |  |
| 347 #85 <b>W</b> 0.808-8983-78                                                                                                    | E        |                                                                                                    |  |  |
| Food Bill                                                                                                    | 0        |                                                                                                    |  |  |
| Food Bill                                                                                                    | 0        |                                                                                                    |  |  |
| Food Bill                                                                                                    |          | +460283613689413<br>T-11<br>E11<br>E11<br>E11127<br>LOER NOT PRESENT                                                                                                    |  |  |
| Food Bill<br>Over a Month                                                                                                    |          | 148078360136869413<br>17.1<br>10.1<br>10.1   |  |  |
| Food Bill Over a Month With States of the States With States of the States of the Stat |          | 180783615689435<br>17:1<br>19:1<br>10:1<br>10:1<br>1 |  |  |

2. Tap the menu i at the top of the page and then tap Delete Claim.

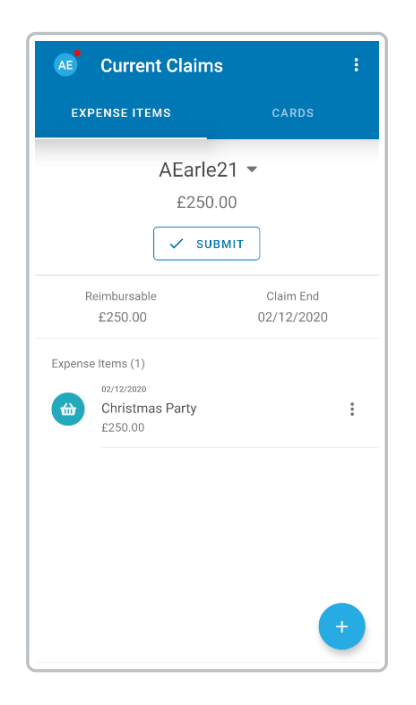

3. A dialog will appear explaining that all of the expenses and receipts will be lost. Tap**Confirm** to delete the claim.

| Current Claims                                                                                                    | : |
|----------------------------------------------------------------------------------------------------|---|
| EXPENSE ITEMS CARDS                                                                                                    |   |
| AEarle21 ▼<br>£250.00                                                                                                    |   |
| Delete Claim?<br>Are you sure you want to delete your claim?<br>All of the associated expenses and receipts<br>will be lost forever. |   |
| E250.00                                                                                                    | ł |
|                                                                                                    |   |
|                                                                                                    |   |
|                                                                                                    | 9 |

# Unsubmit a Claim

1. Tap the **Navigation Menu** (4) and then tap **Submitted Claims**. Your latest submitted claim will be displayed. If you want to swap between your claims, tap the claim name and then select a different submitted claim.

|                           | Mr Alex Earle              |                                              |
|---------------------------|----------------------------|----------------------------------------------|
| Receipts                  | Oldest                     | Unclaimed                                    |
| 3                         | 378 Days                   | £0.00                                        |
| and the second second     |                            |                                              |
| Food Bill                 | 0                          |                                              |
| Food Bill<br>Over a Month | 0                          |                                              |
| Food Bill<br>Over a Month | Sch ID<br>HANDSE<br>VISA D | 480283613688413<br>T:1 0<br>E8IT 0<br>E8IT 0 |

2. Tap Unsubmit. This will move the claim back into your 'Current Claims'.

| AE      | Submitted Claims :                         |                           |         |  |
|---------|--------------------------------------------|---------------------------|---------|--|
|         | AEarl<br>£39                               | е16 ▼<br>9.35<br>ѕивміт   |         |  |
| Re      | imbursable<br>£0.00                        | Date Submitt<br>24/11/202 | ed<br>O |  |
| Expense | Items (1)<br>05/11/2220<br>Hotel<br>£39.35 |                           |         |  |